# 船岸安全和防污染电子检查平台

# 码头操作手册

#### 目录

| 船岸安全和防污染电子检查平台码头操作手册      |
|---------------------------|
| 一、 系统登录                   |
| 二、 主页面介绍                  |
| 三、 船舶/码头检查                |
| 1. 查询功能                   |
| 2. 船岸检查表步骤流程              |
| 2.1 海船流程步骤                |
| 2.2 内河船流程步骤               |
| 3. 新增船岸检查10               |
| 4. 船岸检查表项目填写14            |
| 4.1 part1 至 part5 项目填写:14 |
| <b>4.2</b> 重复检查项目填写事项16   |
| 四、 海事检查18                 |
| 五、 码头工人账号管理               |

# 一、系统登录

系统网址: <u>https://www.sh.msa.gov.cn/ssscl1/login.html</u> 进入系统,输入账号和密码,点击登录即可,页面如下。

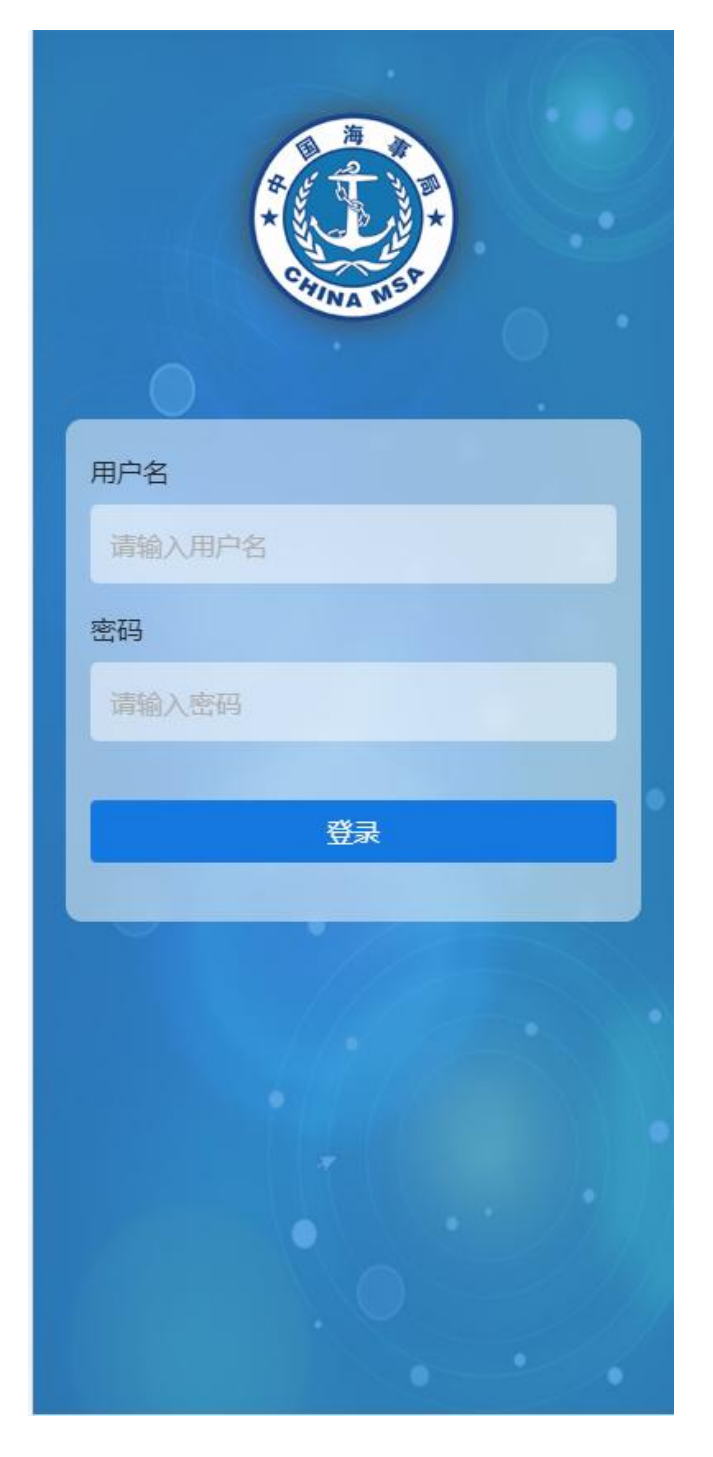

#### 二、主页面介绍

成功登录后呈现页面如下,该页面的底部栏标题为:"船舶/ 码头"检查。主要展示当前正在执行的船岸检查工单,如需查看 历史检查表可在"状态"栏勾选"结束"查看。

|                    | Check / 船舶/码头检查                                       |
|--------------------|-------------------------------------------------------|
| 邀请码:               | 邀请码                                                   |
| 船名:                | 船舶名称                                                  |
| 状态:                | 请选择                                                   |
|                    | <b>查询</b> 新增内河船 新增海船                                  |
| Invita             | tion code:<br>邀请码: 10123181                           |
| Tan                | ker name:<br>船名:<br>海船测试1                             |
|                    | Berth:<br>泊位: W1-FuBao/孚宝W1                           |
| Ar                 | rival time:<br>到达时间: 2023-01-30 01:21                 |
| Cur                | rrent step:重复检查<br>当前步骤:                              |
| Tank               | ter:Not filled in Arrinal:Not filled in 码头:未填写 码头:未填写 |
|                    | Export/导出 End/结束 Fill out/填写                          |
| Invita             | tion code:<br>邀请码: 13120180                           |
| ♠<br>Cheo<br>船舶/码≶ |                                                       |

用户管理界面如下。该页面用于码头管理员对码头工人的用户 账号管理,可用来创建、删除、维护工人账号。

注意: 创建工人账号功能需要码头管理员权限。

| User Management/用户管理 |                                                                                                    |  |  |  |
|----------------------|----------------------------------------------------------------------------------------------------|--|--|--|
| 当前账                  | 户: ship3 姓名:赵二 退出                                                                                                    |  |  |  |
| 姓名:                  | 名称 <b>账号:</b> 账号 <b>查询</b>                                                                                                    |  |  |  |
| 账号:                  | ship2                                                                                                    |  |  |  |
| 姓名:                  | 孚宝员工                                                                                                    |  |  |  |
| 权限:                  | 业务管理员                                                                                                    |  |  |  |
| 账号:                  | ship3                                                                                                    |  |  |  |
| 姓名:                  | 赵二                                                                                                    |  |  |  |
| 权限:                  | 业务管理员                                                                                                    |  |  |  |
| 账号:                  | ship4                                                                                                    |  |  |  |
| 姓名:                  | 王五                                                                                                    |  |  |  |
| 权限:                  | 业务管理员,码头工人                                                                                                    |  |  |  |
| 账号:                  | 123456                                                                                                    |  |  |  |
| 姓名:                  | 王贵                                                                                                    |  |  |  |
| 权限:                  | 码头工人                                                                                                    |  |  |  |
| 账号:                  | fbadmin                                                                                                    |  |  |  |
| 姓名:                  | 孚宝码头负责人                                                                                                    |  |  |  |
| 权限:                  | 系统管理员                                                                                                    |  |  |  |
| 账号:                  | fbhs                                                                                                    |  |  |  |
| 姓名:                  | 孚宝-海事账号                                                                                                    |  |  |  |
| 权限:                  | 业务管理员,码头工人,系统管理员                                                                                                    |  |  |  |
| ↑<br>Chec<br>船舶/码头   | <ul> <li>E</li> <li>E</li> <li>k</li> <li>User Management</li> <li>MSA Inspection</li> <li>た査</li> <li>用戶管理</li> <li>海事检査</li> </ul> |  |  |  |

海事检查页面:用于海事主管机关对船岸检查表进行远程抽查。 对于海事远程抽查的项目,码头可以查看抽查详情。该页面将展 示所有在本码头开展海事远程抽查的船舶列表。

|              | MSA                              | Inspect/海車检查                              |  |
|--------------|----------------------------------|-------------------------------------------|--|
|              |                                  | inspect/ld # 1                            |  |
| 时间:          |                                  |                                           |  |
| 状态:          | 请选择                              | ▽ 查询                                      |  |
|              |                                  | Refresh/刷新                                |  |
|              | MSA:<br>海事局:                     | JinshanMSA/金山局                            |  |
| numbe        | telephone<br>er of MSA:<br>海事电话: | 12395                                     |  |
|              | Terminal:<br>码头:                 | CAOJING VOPAK TERMINAL/<br>孚宝码头           |  |
|              | Tanker:<br>船舶:                   |                                           |  |
| Crea         | ation time:<br>创建时间:             | 2023-01-31 15:52:21                       |  |
| Cur          | rent state:<br>当前状态:             | End/结束                                    |  |
|              |                                  | Details/详情                                |  |
|              | MSA:<br>海事局:                     | JinshanMSA/金山局                            |  |
| numbo        | telephone<br>er of MSA:<br>海事电话: | 02168287015                               |  |
|              | Terminal:<br>码头:                 | CAOJING VOPAK TERMINAL/                   |  |
| A            | 2<br>12 12240                    |                                           |  |
| Chee<br>船舶/码 | ck Us<br>头检查                     | er Management MSA Inspection<br>用戶管理 海事检查 |  |

# 三、船舶/码头检查

## 1. 查询功能

该页面通过邀请码、船名、检查表状态等筛选条件进行查询; (1)列表数据默认展示正在进行的船岸检查表; (2) 在"状态"栏勾选"结束",可查看已完成的历史检查表;

| Check / 船舶/码头检查 |                                                        |   |  |  |
|-----------------|--------------------------------------------------------|---|--|--|
| 邀请码:            | 邀请码                                                    |   |  |  |
| 船名:             | 船舶名称                                                   |   |  |  |
| 状态:             | 清选择    ~                                               |   |  |  |
|                 | 查询 新增内河船 新增海船                                          |   |  |  |
| Invita          | tion code:<br>邀请码: 10123181                            |   |  |  |
| Tan             | ker name:<br>船名: 海船测试1                                 |   |  |  |
|                 | Berth:<br>泊位: W1-FuBao/孚宝W1                            |   |  |  |
| Ar              | rival time:<br>到达时间:  2023-01-30 01:21                 |   |  |  |
| Cui             | rrent step:重复检查<br>当前步骤:                               |   |  |  |
| Tank            | ter:Not filled in 船舶:未填写 Terminal:Not filled in 码头:未填写 |   |  |  |
|                 | Export/导出 End/结束 Fill out/填写                           |   |  |  |
| Invita          | tion code:<br>邀请码: 13120180                            |   |  |  |
| A               |                                                        |   |  |  |
| Cheo<br>船舶/码》   | :k User Management MSA Inspectior<br>上检查 用戶管理 海事检查     | 1 |  |  |

## 页面介绍:

列表中的船岸检查表包含三个模块,最上面的是基本信息模块, 展示该检查表的一些基本信息,点击该模块会跳转到详情信息页面中。

中间的是船岸检查表的状态栏,展示该检查表的填写状态。

最下方为船岸检查表的功能栏,包含"查看"、"删除"、"导出(word 文档)"等功能。

| 船岸检查       |                         |                                                  |                      |
|------------|-------------------------|--------------------------------------------------|----------------------|
| 邀请码:       | 邀请码                     |                                                  |                      |
| 船名:        | 船舶名称                    |                                                  |                      |
| 状态:        | 请选择                     |                                                  | ×                    |
|            |                         | 查询 新增内河                                          | 8 新增海船               |
| Invita     | ation code:<br>邀请码:     | 101835128                                        |                      |
| Tar        | nker name:<br>船名:       | 石羊0980                                           | 信息                   |
|            | Berth:<br>泊位:           | 孚宝W1                                             |                      |
| A          | rrival time:<br>到达时间:   | 2022-10-31 17:5                                  | 0                    |
| Cu         | irrent step:<br>当前步骤:   | Checks pre-arriv<br>Safety Checklist<br>抵达前船岸安全枪 | al Ship/Shore<br>這   |
| Tan        | ker:Not fille<br>船舶:未填写 | d in Termina<br>码<br>状态                          | l:Completed<br>L:已填写 |
|            |                         | 功能                                               | 出 删除 查看              |
| Invita     | ation code:<br>३७४३≢४⊒• | 1051024127                                       |                      |
| ↑<br>船舶/码: | 头检查                     | ■ 用戶管理                                           | <b>三</b><br>海事检查     |

### 2. 船岸检查表步骤流程

#### 2.1 海船流程步骤

#### 流程介绍:

part1 抵达前检查、part2 系泊后检查、part3 驳运前会议、part4 驳运前协议、part5 驳运前洗舱除气检查、协议签订、part6 船舶重 复检查、part7 码头重复检查。

需要依次进行填写,且需要在双方都填写完毕的情况下才可以进 入到下一个部分。

#### 步骤顺序:

part1, part2, part3, part4, part5 => 协议签订 => part6, part7

#### 注意事项:

- (1) part1 需要选择有关惰气系统的选项;
- (2) part1, part2, part3、part4、part5可以同时填写;
- (3) part4 双方都可进行填写,如冲突会进行提示;
- (4) part6 船舶重复检查提交;
- (5) part7 码头重复检查提交;

下图为检查表详情页面示例:

| ← Det                                  | ails/详情                        | Refresh/刷新 |
|----------------------------------------|--------------------------------|------------|
| Telephone<br>Number of Tanker:<br>船方电话 | 13661802821                    | 重发邮件       |
|                                        | 保存                             |            |
| Check list det<br>检查表详情( <sub>船</sub>  | ails (Tanker and Tei<br>凸方和岸方) | rminal)    |
| Part1: 抵达前检查<br>Checks Pre-arrival     |                                | ⊘>         |
| Part2: 系洎后检查<br>Checks after moor      | ring                           | ♦          |
| Part3:驳运前会议<br>Pre-transfer confe      | rence                          | ♦          |
| Part4:驳运前协议<br>Agreements pre-ti       | ransfer                        | ♦>         |
| Part5:驳运前检查<br>Checks pre-transfe      | er                             | ♥>         |
| Agreement signin<br>协议签订               | g                              | •>         |
| Part6: 船舶重复检<br>Tanker Repetitive。     | 查<br>checks                    | Ø_>        |
| Part7:码头重复检                            | 查                              | Q~         |

2.2 内河船流程步骤

模块介绍:

检查项目、协议签订、船舶重复检查、码头重复检查。

上述模块需要依次进行填写,且需要在双方都填写完毕的情况下 才可以进入到下一个部分。

步骤顺序:检查项目=>协议签订=>船舶重复检查、码头重复检查

#### 注意事项:

打开下方的"检查项目"下拉菜单后,有背景颜色项(A协议项) 的"详情"栏中的备注信息为必填项,用于填写协议信息。

从"检查项目"到"协议签订"的部分需要依次进行填写,且需

要在双方都填写完毕的情况下才可以进入到下一个部分。

"船舶重复检查"栏是只需要船舶方进行重复检查后填写并提交的一栏;"码头重复检查"栏是只需要码头方进行重复检查后填写并 提交的一栏;重复检查的间隔时间根据协议签订中的约定时间进行重 复填写提交。

| ÷       | 船岸检查表详情          | 刷新     |
|---------|------------------|--------|
| 74192   | "用土时入/口位"        |        |
| *到达日期:  | 2022-11-07       |        |
| *到达时间:  | () Invalid date  |        |
| *作业货物:  | 散装化学品            | ~      |
| *货物名称:  | 化学试剂             | $\sim$ |
| * 码头电话: | 13548654886      |        |
| *船方电话:  | 15847958846      |        |
| 船方邮箱:   | 635248245@qq.com |        |
| 检查表详    | 情(船方和岸方)         |        |
| 检查项目♥   |                  | >      |
| 协议签订❷   |                  | >      |
| 船舶重复检查  | a_               | >      |
| 码头重复检查  | Ø.               | >      |

#### 3. 新增船岸检查

码头业务管理员可新增内河船或者海船的船岸检查表。点击页面上方的"新增内河船"按钮(适用内河船舶)或"新增海船"按钮(适

用国际航行及国内沿海航行船舶)。

| 船岸检查                  |                              |                                        |  |  |
|-----------------------|------------------------------|----------------------------------------|--|--|
| 邀请码: 邀请码              | 1                            |                                        |  |  |
| 船名: 船舶名               | 称                            |                                        |  |  |
| 状态: 请选择               | Z.                           | ~                                      |  |  |
|                       | <b>查询</b> 新增内                | 可船                                     |  |  |
| Invitation cod<br>邀请研 | le:<br>冯: 1051024127         |                                        |  |  |
| Tanker nam<br>船谷      | e:<br><sub>名:</sub> 飞航货运     |                                        |  |  |
| Bert<br>泊(            | h:<br>立: 孚宝W3                |                                        |  |  |
| Arrival tim<br>到达时间   | e:<br>2022-10-28 10<br>司:    | ):23                                   |  |  |
| Current ste<br>当前步    | p: Repetitive che<br>康: 重复检查 | cks                                    |  |  |
|                       |                              | 导出 结束 查看                               |  |  |
| Invitation cod<br>邀请研 | le:<br>冯: 105108126          |                                        |  |  |
| Tanker nam<br>船谷      | ie:<br>Lighter Aboard<br>몸:  | d ShipLASH                             |  |  |
| Bert                  | h:<br>FubaoW2/撃≢             | W2                                     |  |  |
| ▲<br>船舶/孤斗检查          | 「「「「「」」」                     | 「「「「」」「」」「」」「」」「」」「」」「」」「」」「」」」「」」」「」」 |  |  |

新增船岸检查表,点击新增按钮之后会首先要阅读"说明"。阅读 完说明后,勾选"阅读并同意以上条款",点击"同意并继续"按钮

## 下方左图为新增内河船的说明,下方右图为新增海船的说明。

#### 4 4 声明 声明 1 827 58 28 . 71 71 71 esponsibility from the check list, and that 船舶适用部分和内河船舶适用部分。 impact on the safety of the operation if not monitored. This interval should be noted in the 为保证作业安全,要求检查所有相关内容,并且认可单独 declaration, after which the two representatives may 或者共同承担相关的责任。如果任何一方都不承担分配的 agree to start operations and add their details. 责任,必须在'备注'栏中注明,而且应进行适当的考 双方必须在检查完毕并接受他们被分配的责任和义务以后 虑,评估作业是否能够进行。 才能签署联合声明。联合声明应在开始货物作业前达成-如果认为某个项目并不适用于船舶、码头或者计划进行的 致。 作业,在'备注'栏中应进行标注。 The declaration should not be signed until both 4.2填表说明: parties have checked and accepted their assigned responsibilities and account abilities. The joint "船舶"和"码头"栏目下的方格,表示由负责方实施检 declaration should be agreed before starting cargo 音。 operations. 在"代码"栏目里的A, P或R字母, 分别表示如下的意 双方的重复检查时间从签署声明后开始,不论实际货物作 义: 业是什么时候开始。在重复检查期间,为确保双方知悉对 方的检查情况,船方联和岸方联的第6部分均由船方填写, A-(协议)表示该检查项应通过协议或程序来处理,并在 两联的第7部分均由岸方填写。 检查表中的"备注"栏中明确或者通过其它一些双方可接 受的方式来交流这些协议和程序。 The repetitive checks time period for both parties begins after signing the declaration, regardless of P--(批准)在否定回答的情况下,未经主管机关允许,不 when actual cargo operations start. To ensure 可进行作业。 information exchange between both parties during R— (重复检查)表示在双方在不超过4小时的间隔内须重 repetitive checks, Tanker Representatives shall fill in 复检查的项目。 Part 6 in both the tanker's copy and the terminal's copy.Similarly,Terminal Representatives shall fill in 在所有各方都检查完毕并接受他们被分配的责任和义务以 Part 7 in both copies. 后,才可以在共同声明上签字。 Read and agree to the above terms 阅读并同意以上条款 阅读并同意以上条款 Agree and continue/同意并继续

同意说明之后,会跳转到添加船岸检查表基本信息页面。带"\*"号 的为必填项,填写完毕后点击右上方"保存"按钮。

下方左图为新增内河船的基本信息页面,下方右图为新增海船的基本信息页面。

| ÷                  | 船岸检查表详情               | 保存 | ← 船詞                                       | 岸检查表详情保存                           |
|--------------------|-----------------------|----|--------------------------------------------|------------------------------------|
| 基础信息               |                       |    | Basic informatio<br>基础信息                   | n                                  |
| *船名:               | 请输入                   |    | * Tanker name:<br>船名                       | Please enter/请输入                   |
| *创建时间:             | © 2022-11-28 10:45:53 |    | * Creation time:<br>创建时间                   | © 2022-11-28 10: <del>4</del> 6:28 |
| <mark>*</mark> 码头: |                       |    | * Terminal:<br>码头                          | CAOJING VOPAK TERMINAL             |
| *泊位:               | 请选择                   | ~  | * Berth:<br>泊位                             | Please select/请选择 ~                |
| *到达日期:             | 2022-11-28            |    | * Date of arrival :<br>到达日期                | 2022-11-28                         |
| *到达时间:             | ③ 10:45               |    | * Time of arrival:<br>到达时间:                | · 10:46                            |
| *作业货物:             | 散装化学品                 | ~  | * Type of cargo:<br>货物类型                   | Liquid chemicals in bulk/散 $\sim$  |
| *货物名称:             | 请选择                   | ~  | * Product name:<br>货物名称                    | Please enter/请输入                   |
| *码头电话:             | 清输入                   |    | * Telephone<br>Number of Terminal:<br>码头电话 | Please enter/请输入                   |
| *船方电话:             | 请输入                   |    | * Tanker email:<br>船方邮箱                    | Please enter/请输入                   |
| 船方邮箱:              | 请输入                   |    | Telephone Number<br>of Tanker:<br>船方电话     | Please enter/请输入                   |

#### 4. 船岸检查表项目填写

#### **4.1** part1 至 part5 项目填写:

选中某一个检查表,打开需要填写的部分,在所有项目状态填写完毕后,点击"提交"进入下一流程。

#### 注意事项:

(1) 状态解释

- 按钮 【暂存】: 保存数据,不进入下一步;
- 按钮 【提交】: 保存数据,进入下一步;
- 项目 Item 状态: "Blank"表示未填写; "YES"表示是; "NO" 表示否; "N/A"表示不适用;
- (2) 双方填写的内容应保持一致;
- (3)存在"否"和"未填写"的项目时,不能提交进入下一步;
- (4)点击【Details 详情】可编写备注和上传证明照片;
- (5)Part4 由双方核对无误后提交;

下图为 part1 填写图:

| ÷                                                                                                    | 船岸村                             | 金查表详                | 青                      | 刷新   |  |
|----------------------------------------------------------------------------------------------------|---------------------------------|---------------------|------------------------|------|--|
| Part1:<br>check                                                                                                    | 抵达前检查<br>s Pre-arrival          |                     |                        | Ø_~  |  |
| Tan<br>船舶                                                                                                    | ker:Not filled in<br>計未填写       | Term<br>码头:         | inal:Not filled<br>未填写 | d in |  |
| Tanker Representatives and Terminal Representatives<br>only need to check their own items in Part 1,And<br>submit a copy to the other party after mooring.<br>在Part 1中,船岸双方仅需各自检查己方项目,并在靠泊后<br>向对方提供一份副本。<br>Tanker check time:<br>船船检查时间:<br>Terminal check time:<br>码头检查时间: |                                 |                     |                        |      |  |
|                                                                                                    | Terminal                        | Submit/码            | 头提交                    |      |  |
| Part<br>Part                                                                                                    | 1A:Tanker and Ter<br>1A:船舶和码头:抵 | rminal: che<br>达前检查 | cks Pre-arriv          | al   |  |
| ltem<br>项目                                                                                                    | Check<br>检查                     | Tanker<br>status    | Terminal<br>status     | OP   |  |
|                                                                                                    |                                 | 1611117/元           | 码头状况                   | 操作   |  |
|                                                                                                    | Pre-arrival infor               | 前阳初元                | 码头状况                   | 操作   |  |

#### 项目信息详情介绍:

(1)在该页面下可以填写详情信息和上传文件;可以查看对方的填写信息和上传的文件。

(2)在填写完毕后点击右上角的"确定"按钮即可完成;

(3)点击"点击上传"按钮可以上传文件或照片。

(4)如果填写完毕详情后在检查表页面不进行保存或提交,填写的 详情信息不会保存。

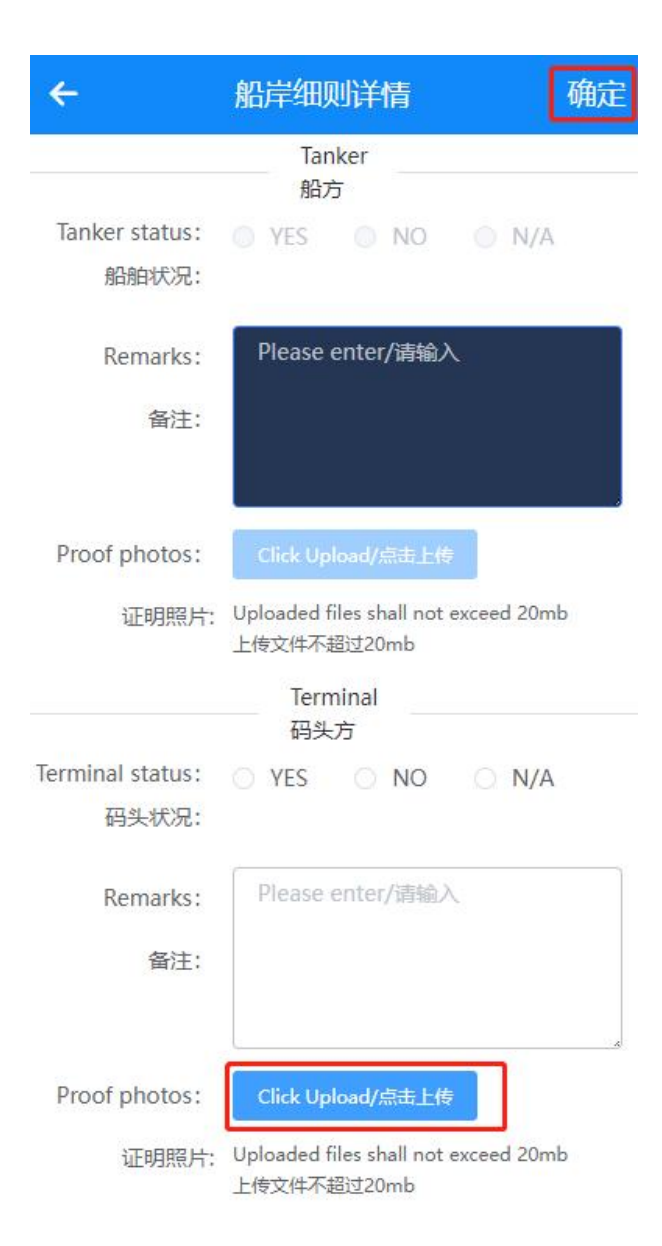

#### 4.2重复检查项目填写事项

每次提交重复检查信息时,如当前页面未显示"提交"按钮,需注意 确认"次数"栏中显示的数字是否为当前重复检查次数。(如果是当 前次数,页面会显示"提交"按钮,否则展示的是历史提交的重复检

| ←                | 1                      | 船岸检查表                                     | 详情                         | 刷新                   |
|------------------|------------------------|-------------------------------------------|----------------------------|----------------------|
| Parto:<br>Tanker | 船船里夏<br>Repetitiv      | 亚旦<br>e checks                            |                            | <u>Ø</u> >           |
| Part7:<br>Part7: | 码头重复和<br>Terminal      | 途查<br>Repetitive cheo                     | cks                        | 2×                   |
| Termi<br>Part 7  | inal: repet<br>7:码头:驳i | itive checks dui<br>运期间及驳运后的              | ring and after tra<br>重复检查 | ansfer               |
| Fre              | equency<br>次数:         | 2th/now                                   | Y                          |                      |
| *                | Check<br>检查人:          | 张黄铪                                       |                            |                      |
|                  | Time<br>时间:            | © 2022-11-2                               | 8 15:23:39                 |                      |
|                  |                        | Save/保ィ                                   | 7                          |                      |
| ltem<br>项目       |                        | Check<br>检查                               | Terminal<br>status<br>码头状况 | OP<br>操作             |
| 13               | Mooring<br>系           | arrangement is<br>fective<br>泊布置有效        | s ef<br>Blar 🗸             | <u>Details</u><br>详情 |
| 15               | Access to<br>m<br>登离码  | o and from the<br>inal is safe<br>马头的通道安全 | ter<br>Blar 🗸              | <u>Details</u><br>详情 |

#### 查信息)。

点击"重复检查"的详情按钮会跳转至下图页面,在该页面中可 以填写备注信息和上传照片。完成操作后点击右上角的"确定"按钮。

注意:如果填写完毕后在检查表页面不进行保存或提交,填写的 详情信息不会被保存;需要在检查表页面中的重复检查项目下进行保 存或提交才会保存详情信息。

| ÷     | 详情          | 确定 |
|-------|-------------|----|
| 备注:   | 备注          |    |
|       |             |    |
|       |             |    |
|       |             |    |
| 证明照片: | 点击上传        |    |
|       | 上使文件不超过20mb |    |
|       | 上传又任个超过20mb |    |

# 四、海事检查

海事检查页面显示的内容是海事主管机关对船岸检查表的抽查信息。

#### 海事检查

```
Refresh/刷新
```

| ▲<br>船舶/码头检查                         | ■<br>用戶管理                | 「「「」」    |
|--------------------------------------|--------------------------|----------|
| 创建时间:                                | 2022-10-27 22:38:3       | 0        |
| Tanker:<br>船舶:<br>Creation time:     | 国际远航轮                    |          |
| Terminal:<br>码头:                     | CAOJING VOPAK TE<br>孚宝码头 | ERMINAL/ |
| telephone<br>number of MSA:<br>海事电话: | 13758542695              |          |
| MSA:<br>海事局:                         | JinshanMSA/金山局           |          |
| Current state:<br>当前状态:              | Maritime Check/海雨        | 事检查      |
| Creation time:<br>创建时间:              | 2022-10-28 11:00:4       | 7        |
| Tanker:<br>船舶:                       | Lighter Aboard Ship      | oLASH    |
| Terminal:<br>码头:                     | CAOJING VOPAK TE<br>孚宝码头 | ERMINAL/ |
| telephone<br>number of MSA:<br>海事电话: | 16586542395              |          |
| MISA:<br>海事局:                        | JinshanMSA/金山局           |          |

点击需要查看的具体抽查的模块,会展示出下方图片信息页面。 最上方为该抽查的基本信息,下方为抽查的详情,点击回复可以查看 船舶的具体回复信息。

| ← 海事检查详情                                                                                                    |  |  |  |  |
|----------------------------------------------------------------------------------------------------|--|--|--|--|
| Basic information<br>基础信息                                                                                                    |  |  |  |  |
| Maritime Bureau:<br>海事局: JinshanMSA/金山局                                                                                                |  |  |  |  |
| telephone number of<br>MSA:<br>海事电话:                                                                                                   |  |  |  |  |
| Terminal:<br>码头: CAOJING VOPAK TERMIN                                                                                                  |  |  |  |  |
| Tanker:<br>船名: Lighter Aboard ShipLAS                                                                                                  |  |  |  |  |
| Creation time:<br>创建时间: © 2022-10-28 11:00:47                                                                                          |  |  |  |  |
| Check list details<br>检查表详情                                                                                                    |  |  |  |  |
| Check: Item24:Security protocols<br>检查: 24.保安协议                                                                                        |  |  |  |  |
| Tanker status: YES Reply<br>船舶状况: 是 回复                                                                                                 |  |  |  |  |
| Check: Item25:Transfer equipment is in<br>检查: safe condition (isolated, drained<br>and de-pressurised)<br>25.驳运设备处于安全状况(已隔<br>离、放残及泄压) |  |  |  |  |

点击"回复"按钮,会跳转到下方页面。可以查看船方回复的状态、信息和上传的照片。

| ÷                       | 回复详情             |
|-------------------------|------------------|
| Tanker status:<br>船舶状况: | • YES O NO O N/A |
| Remarks:<br>备注:         | 请输入内容            |
| Proof photos:<br>证明照片:  | +                |

# 五、**码头工人账号管理**

当码头系统管理员(拥有系统管理员权限)登录账号时,进入到用 户管理界面可以点击"新增"按钮,进行新增码头工人。

工人账号查询:可以通过上方的姓名或账号条件查询筛选工人账 号信息。

工人账号删除:当该账号信息需要删除的时候可以点击该账号信息右下角的删除按钮,进行删除。

账号退出:点击最上方的"退出"按钮,完成账号退出。

| User Management/用户管理  |                                                                                         |  |  |  |  |
|-----------------------|-----------------------------------------------------------------------------------------|--|--|--|--|
| 当前账户: ship3 姓名: 赵二 退出 |                                                                                         |  |  |  |  |
| 姓名:                   | 名称 账号: 账号 查询                                                                            |  |  |  |  |
| 账号:                   | ship2                                                                                   |  |  |  |  |
| 姓名:                   | 孚宝员工                                                                                    |  |  |  |  |
| 权限:                   | 业务管理员                                                                                   |  |  |  |  |
| 账号:                   | ship3                                                                                   |  |  |  |  |
| 姓名:                   | 赵二                                                                                      |  |  |  |  |
| 权限:                   | 业务管理员                                                                                   |  |  |  |  |
| 账号:                   | ship4                                                                                   |  |  |  |  |
| 姓名:                   | 王五                                                                                      |  |  |  |  |
| 权限:                   | 业务管理员,码头工人                                                                              |  |  |  |  |
| 账号:                   | 123456                                                                                  |  |  |  |  |
| 姓名:                   | 王贵                                                                                      |  |  |  |  |
| 权限:                   | 码头工人                                                                                    |  |  |  |  |
| 账号:                   | fbadmin                                                                                 |  |  |  |  |
| 姓名:                   | 孚宝码头负责人                                                                                 |  |  |  |  |
| 权限:                   | 系统管理员                                                                                   |  |  |  |  |
| 账号:                   | fbhs                                                                                    |  |  |  |  |
| 姓名:                   | 孚宝-海事账号                                                                                 |  |  |  |  |
| 权限:                   | 业务管理员,码头工人,系统管理员                                                                        |  |  |  |  |
| ♠<br>Chec<br>船舶/码头    | k         User Management         MSA Inspection           检查         用戶管理         海事检查 |  |  |  |  |

当新增工人账号的时候,点击新增按钮后会跳转到下方页面,填 写工人信息,并选择赋予该账号权限(业务负责人具有添加检查表的 权限,码头工人没有该权限)。填写完毕后。点击右上角的确定按钮, 即可完成账号添加。

#### 权限范围:

(1) 管理员: 添加检查表 用户账户管理;

(2) 业务负责人: 添加,回复和结束检查表;

(3) 码头工人: 回复和结束检查表;

| ÷                   | 用户信息     | 确定 |
|---------------------|----------|----|
| *姓名:                | 姓名       |    |
| * <mark>账号</mark> : | 账号       |    |
| *密码:                | 请输入      |    |
| 权限:                 | 码头工人 🗸 🗸 |    |